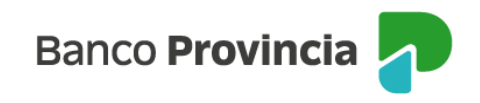

## **Banca Internet Provincia (BIP)**

## **Extractos Fondos Comunes de Inversión**

Para acceder a los movimientos de los Fondos Comunes de Inversión, deberá ingresar en el menú "Inversiones", sección "Fondos Comunes de Inversión, Bonos y Acciones". En la pantalla se mostrarán cuentas cuotapartistas que el cliente posee, junto con el valor de sus inversiones.

| Inversiones                                     |
|-------------------------------------------------|
| Fondos Comunes de Inversión, Bonos y Acciones   |
| 🕣 Nueva Cuenta de Inversión                     |
| Cuenta Fondos                                   |
| \$ 0,0000 0                                     |
| Titulo                                          |
| <ul> <li>Suscribir</li> <li>Rescatar</li> </ul> |

Para consultar sus inversiones, deberá seleccionar una "Cuenta Fondos" haciendo clic en el botón verde con el ícono "flecha". Al ingresar, la pantalla mostrará un detalle de las inversiones realizadas. En el menú lateral derecho denominado "Más Opciones", aparece la opción "Extractos".

|                                                                                                    |                               | E Más opciones 🔷 🔨     |                        |
|----------------------------------------------------------------------------------------------------|-------------------------------|------------------------|------------------------|
| Inversiones / Fondos Comunes de Inversión, Bonos y Acciones  Detalle  TITULO                                                                                                    |                               |                        | Detalle                |
|                                                                                                    |                               |                        | Suscribir Fondo        |
|                                                                                                    |                               | Rescatar Fondo         |                        |
| Tipo: Cuenta Fondos / Cuotapartista                                                                                                    |                               |                        | Extractos              |
| 1822 RAICES AHORRO PESOS     Saldo efectivo       Saldo Cuotapartes: 0,0000     Saldo efectivo       Valor cuotaparte: \$ 0,0000     \$ 0,0000       Código: FND04     \$ 0,0000 |                               | Cambio Cuenta Asociada |                        |
|                                                                                                    |                               | Cerrar Cuenta          |                        |
| –<br>En los Fondos Comunes de Inversión 1822 Raíces los valores de las cuotapartes son determinados e informados por Provinfondos S<br>del último día hábil.                     | 5.A, y corresponden al cierre |                        | Términos y condiciones |

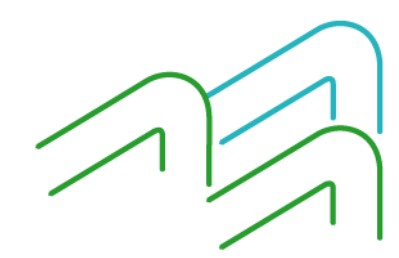

Manual de uso BIP Extractos Fondos Comunes de Inversión

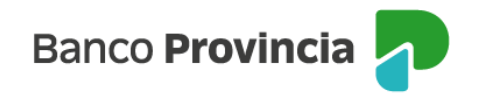

En la siguiente pantalla deberá indicarse el período que requiere consultar. Se recuerda que se encuentran disponibles los extractos correspondientes a los últimos 6 (seis) meses.

|                                                             |           | : Más opciones         |
|-------------------------------------------------------------|-----------|------------------------|
| Inversiones / Fondos Comunes de Inversión, Bonos y Acciones |           | Detalle                |
|                                                             |           | Suscribir Fondo        |
|                                                             |           | Rescatar Fondo         |
| npo: cuenta Pondos / cuotapartista                          |           | Extractos              |
| ríodo *                                                     | Descargar | Cambio Cuenta Asociada |
| Seleccioná el período V Descargar                           |           |                        |
|                                                             |           | Cerrar Cuenta          |
|                                                             |           | Términos y condiciones |

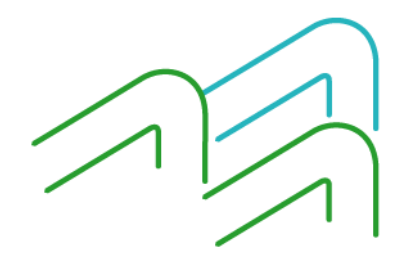

Manual de uso BIP Extractos Fondos Comunes de Inversión

Página 2 de 2